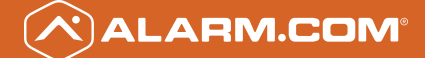

# 1080P INDOOR+ OUTDOOR WI-FI VIDEO CAMERA

۲

( )

INSTALLATION GUIDE ADC-V722W

۲

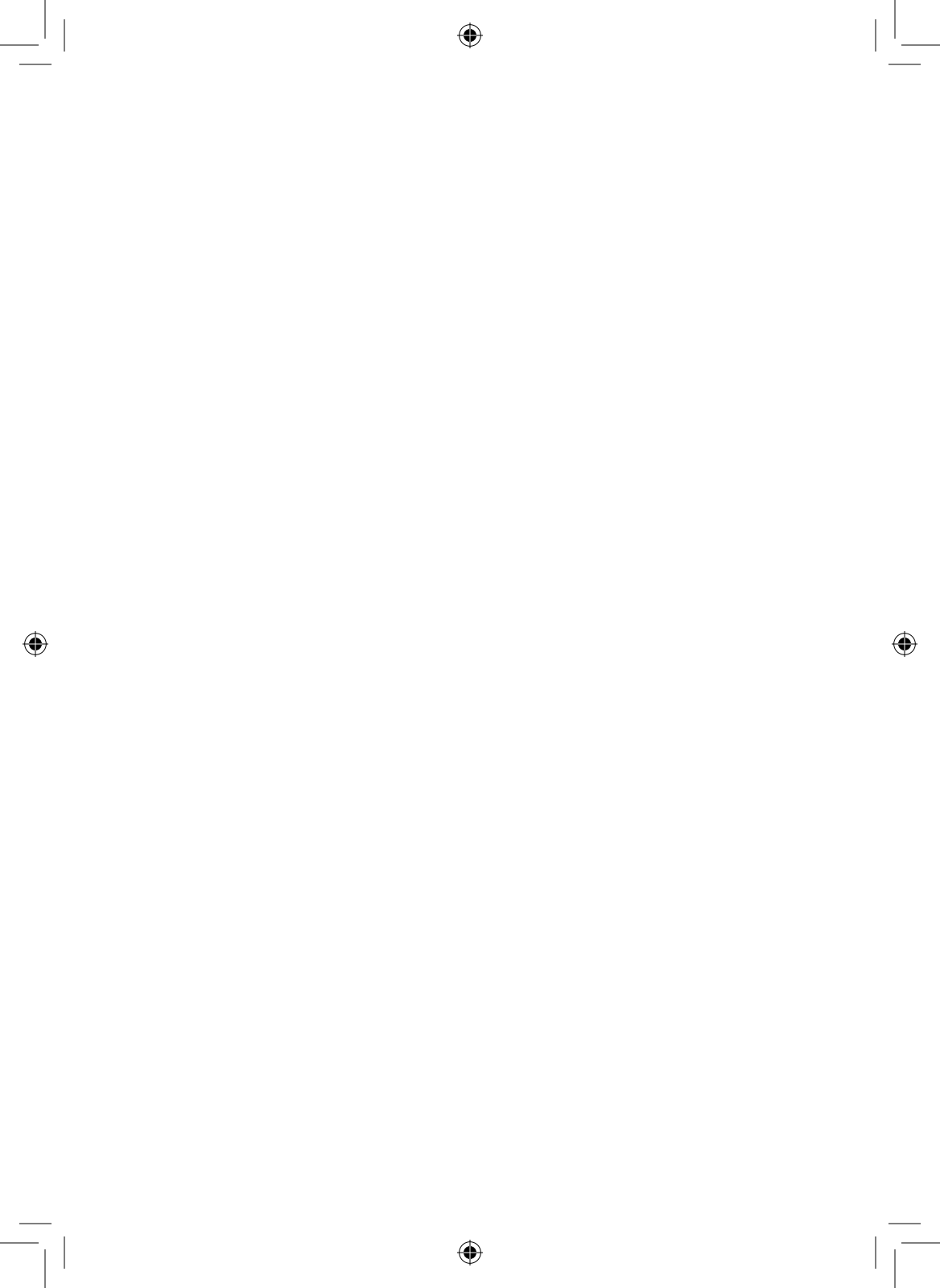

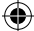

## **Pre-Installation Checklist**

- ADC-V722W camera (included)
- AC Power adapter (included)
- Wireless (2.4 or 5 GHz) connection to broadband (Cable, DSL, or Fiber Optic) Internet
- A computer, tablet, or smartphone with Wi-Fi is required if the router does not have the Wi-Fi Protected Setup (WPS) feature
- Login and Password for the Alarm.com account to which you will add the camera

Note: There are two options for connecting the ADC-V722W to the wireless network: Wi-Fi Protected Setup (WPS) Mode, and Access Point (AP) Mode.

ADC-V722W Installation Guide

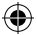

# WPS Mode

#### Add the Camera to an Alarm.com Account

To ensure sufficient Wi-Fi signal, complete these steps with the camera near its final location but prior to mounting.

- 1 Connect the camera's AC power adapter and plug it into a nonswitched outlet.
- 2 Hold down the WPS button and release when the LED begins to flash blue (about 3 seconds).
- 3 Activate the WPS Mode on the router. The router will begin to connect to the wireless network. The LED will be solid green when the connection is complete.
- 4 Add the device to the account by either selecting the account in MobileTech OR by using a web browser and entering the following URL: www.alarm.com/addcamera
- 5 Select the camera from the video device list or type in its MAC address to begin adding the camera. The camera's MAC address is located on the back of the camera.
- 6 Follow the on-screen instructions to finish adding the camera. You may configure camera settings from the Customer Website.

You can now power down the camera and install it in its final location using the included hardware.

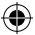

## AP Mode

#### Add the Camera to an Alarm.com Account

To ensure sufficient Wi-Fi signal, complete these steps with the camera near its final location but prior to mounting.

- Connect the camera's AC power adapter and plug it into a nonswitched outlet.
- 2 Hold down the WPS button and release when the LED begins to flash white (about 6 seconds).
- 3 On an Internet enabled device, connect to the wireless network "ALARM (XX:XX:XX)" where XX:XX:XX is the last six digits of the ADC-V722W's MAC address, which is located on the back of the ADC-V722W.
- 4 On the same device, open a web browser and enter "http://722winstall" in the URL field. Follow the on-screen instructions to add the ADC-V722W to the wireless network. The LED will be solid green when the connection is complete.
- 5 Add the device to the account by either selecting the account in MobileTech OR by using a web browser and entering the following URL: www.alarm.com/addcamera
- 6 Select the camera from the video device list or type in its MAC address to begin adding the camera. The camera's MAC address is located on the back of the camera.
- 7 Follow the on-screen instructions to finish adding the camera. You may configure camera settings from the Customer Website.

You can now power down the camera and install it in its final location using the included hardware.

### **LED Reference Guide**

#### Status

Solid Green | Internet connection

Local network and internet connection

Flashing Green | Local network connection

( )

(�)

Local network connection only, no internet

Solid Red | No network connection

No local network or internet connection

Flashing Red | System booting

Camera is booting

4 ADC-V722W Installation Guide

#### Wireless Enrollment

#### Flashing Blue | WPS Mode

To enter WPS mode, push the WPS button and release when flashing blue (about 3 seconds). **See instructions above to add the camera to your router and account using WPS.** 

#### Flashing White | AP Mode

To enter AP mode, push the WPS button and release when flashing white (about 6 seconds). See instructions above to add the camera to your router and account using AP mode.

#### Factory Reset

#### Flashing Green & Red | Factory Reset

**WARNING:** This will restore factory-default settings to the camera. If already installed, the camera may need to be removed from the Alarm.com account and re-added after a factory reset. **To perform a factory reset, push the WPS button and release when flashing Green and Red (about 15 seconds).** 

## Troubleshooting

• If you have issues connecting the camera to the account, power cycle the camera and try again.

 $(\mathbf{\Phi})$ 

If issues persist, reset the camera to factory defaults by using the WPS button located on the back of the camera. Press and hold the WPS button until the LED is flashing Green and Red (about 15 seconds), then release the button. The camera will reboot with factory defaults. If the camera was previously installed to an Alarm. com account, it will need to be deleted before it can be installed again.

 $(\mathbf{\Phi})$ 

#### **Questions?**

Visit: www.alarm.com/supportcenter

| lotes |  |  |  |
|-------|--|--|--|
|       |  |  |  |
|       |  |  |  |
|       |  |  |  |
|       |  |  |  |
|       |  |  |  |
|       |  |  |  |
|       |  |  |  |
|       |  |  |  |
|       |  |  |  |
|       |  |  |  |
|       |  |  |  |
|       |  |  |  |
|       |  |  |  |
|       |  |  |  |
|       |  |  |  |
|       |  |  |  |
|       |  |  |  |
|       |  |  |  |
|       |  |  |  |
|       |  |  |  |
|       |  |  |  |
|       |  |  |  |
|       |  |  |  |
|       |  |  |  |
|       |  |  |  |
|       |  |  |  |
|       |  |  |  |
|       |  |  |  |
|       |  |  |  |
|       |  |  |  |
|       |  |  |  |
|       |  |  |  |
|       |  |  |  |
|       |  |  |  |
|       |  |  |  |
|       |  |  |  |
|       |  |  |  |
|       |  |  |  |

۲

I

۲

||

۲

| lotes |  |  |  |
|-------|--|--|--|
|       |  |  |  |
|       |  |  |  |
|       |  |  |  |
|       |  |  |  |
|       |  |  |  |
|       |  |  |  |
|       |  |  |  |
|       |  |  |  |
|       |  |  |  |
|       |  |  |  |
|       |  |  |  |
|       |  |  |  |
|       |  |  |  |
|       |  |  |  |
|       |  |  |  |
|       |  |  |  |
|       |  |  |  |
|       |  |  |  |
|       |  |  |  |
|       |  |  |  |
|       |  |  |  |
|       |  |  |  |
|       |  |  |  |
|       |  |  |  |
|       |  |  |  |
|       |  |  |  |
|       |  |  |  |
|       |  |  |  |
|       |  |  |  |
|       |  |  |  |
|       |  |  |  |
|       |  |  |  |
|       |  |  |  |
|       |  |  |  |
|       |  |  |  |
|       |  |  |  |
|       |  |  |  |
|       |  |  |  |

۲

I

۲

||

۲

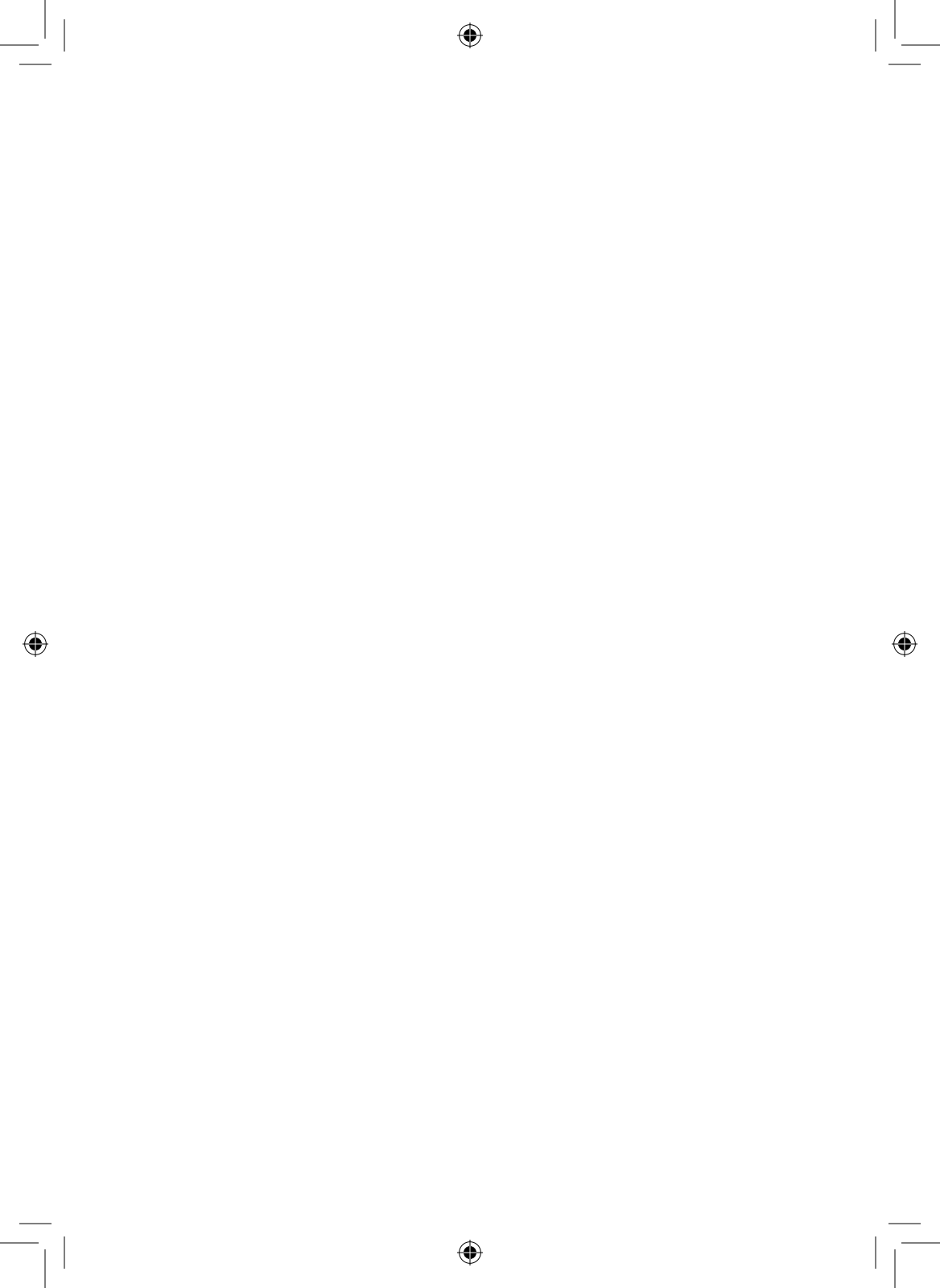

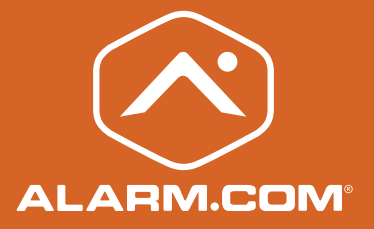

۲

۲

© 2017 Alarm.com. All rights reserved. 8281 Greensboro Drive, Suite 100 Tysons, VA 22102

۲

170512

( )